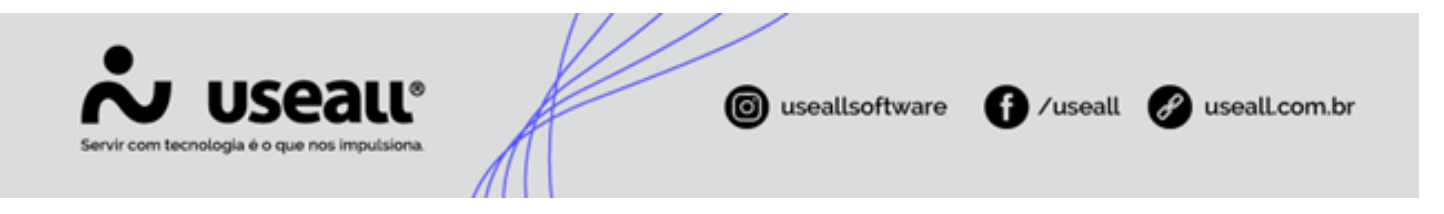

# Tipos de contas a pagar

- Objetivo
- Processos
- Funcionalidade

# Objetivo

O cadastro **Tipo de contas a pagar** vincula o processo de contas a pagar à contabilidade e define dados padrões para novos títulos. Deve-se cadastrar tipos de conta a pagar para títulos normais, adiantamentos, notas de débito e crédito e demais títulos que a empresa tenha a pagar ou receber.

Os modelos de lançamentos contábeis são criados no cadastro de **Regras contábeis** e, posteriormente, vinculados aos tipos de contas a pagar.

## Processos

Ao acessar a funcionalidade de **Tipos de contas a pagar**, são exibidos os filtros e botão pesquisar, botão Novo, *grid* de informações e o botão Mais opções.

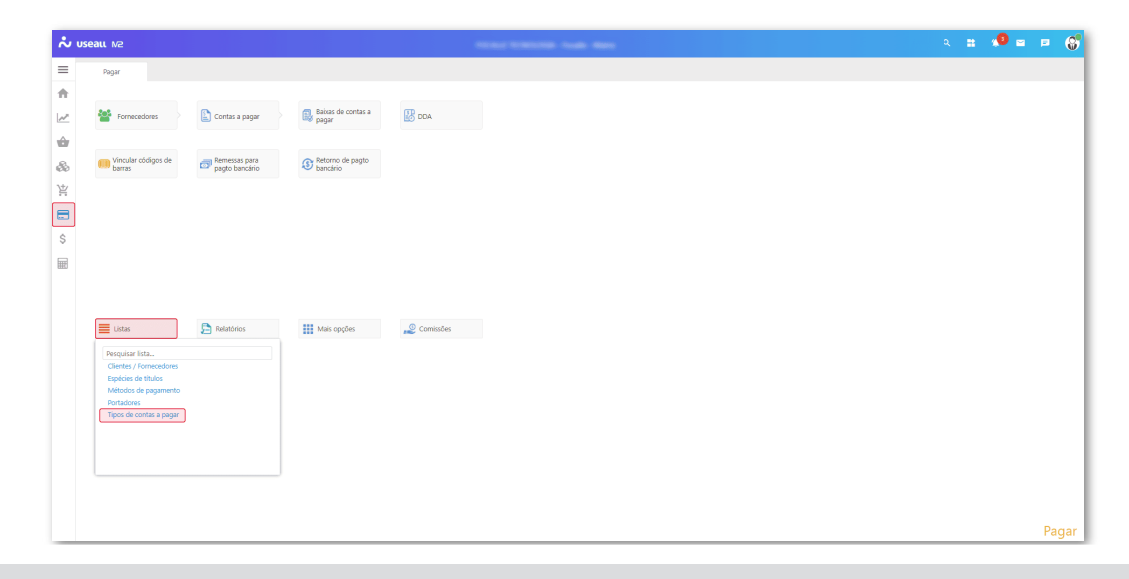

Matriz Criciúma & (48) 3411-0600 Unidade Florianópolis

Unidade Caxias do Sul & (54) 99631-8810

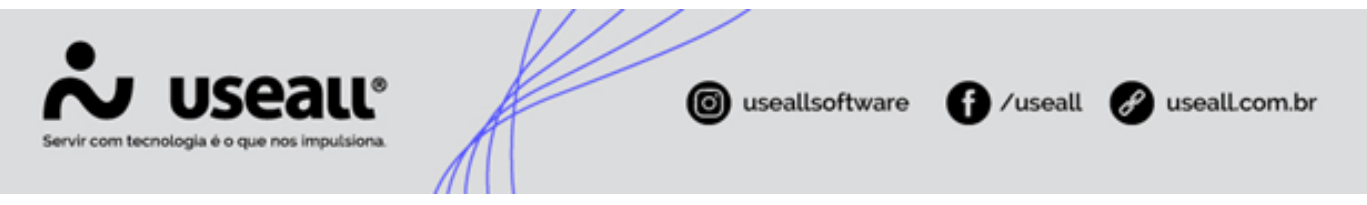

O acesso está disponível no Módulo Pagar > Listas > Tipos de contas a pagar.

#### Filtros e botão pesquisar

Após a aplicação dos filtros, deve-se clicar no botão **Pesquisar** para apresentar as informações na *grid*.

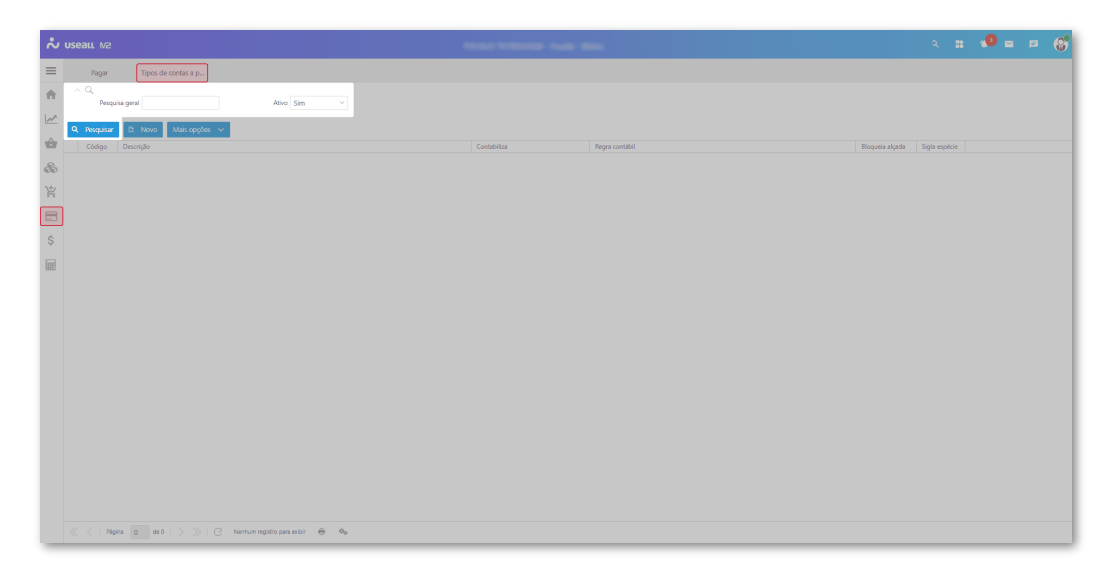

# **Funcionalidades**

#### Cadastrar Tipos de contas a pagar

Para realizar o cadastro, deve-se clicar no botão Novo e preencher os seguintes dados:

- Descrição: deve-se informar uma descrição para identificação;
- Contabiliza: deve-se definir se o tipo de conta a pagar será contabilizado ou não;

Quando marcado Sim o campo Regra contábil será exibido.

- Regra contábil: deve-se selecionar a regra contábil específica para o tipo de contas a pagar;
- Bloqueia alçada: apresenta as opções Sim e Não, sendo aplicadas ao realizar a inclusão de títulos a pagar, ocasionando a possibilidade de gerar o título com o status Bloqueado, sendo necessário a autorização de um supervisor;

Matriz Criciúma & (48) 3411-0600 Unidade Florianópolis

Unidade Caxias do Sul & (54) 99631-8810

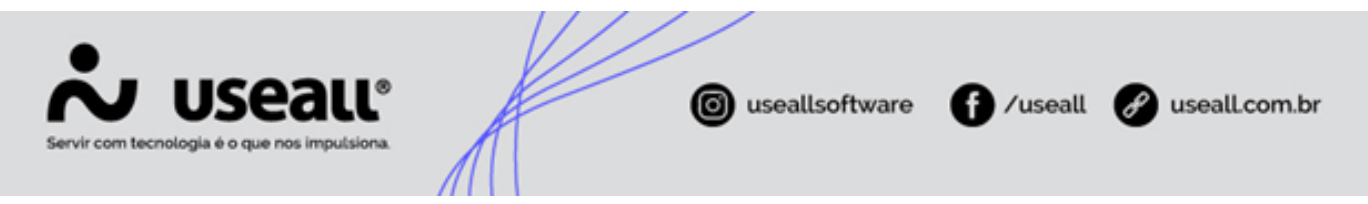

#### Dados padrão

• Natureza financeira: deve-se selecionar a natureza financeira;

As naturezas financeiras são previamente cadastradas no **Módulo Tesouraria > Listas > Naturezas financeiras**.

- Espécie de títulos: pode-se selecionar a espécie de título conforme o tipo de contas a pagar;
- Portador: pode-se selecionar o portador, especificando se o pagamento será em carteira ou banco;
- Classificação: pode-se definir as classificações permitidas ao incluir uma nova conta contábil.

Após o preenchimento, deve-se clicar no botão Salvar para concluir o cadastro.

| Tipos de cont          | as a pagar |           |           | - 0 ×      |
|------------------------|------------|-----------|-----------|------------|
| Código                 | 0          |           |           |            |
| Descrição              |            |           |           |            |
| Contabiliza            | Sim ~      |           |           |            |
| Regra contábil         |            |           |           | Q, v       |
| Bloqueia alçada        | Não 🗸      |           |           |            |
| Dados padrão           |            |           |           |            |
| Natureza<br>financeira |            |           |           | Q, ~       |
| Espécie de título      |            |           |           | Q, v       |
| Portador               |            |           |           | Q, v       |
| Classificações permi   | tidas      |           |           |            |
| Classificação          |            | Adicionar |           |            |
| Classificação          |            |           |           |            |
|                        |            |           |           |            |
|                        |            |           |           |            |
|                        |            |           |           |            |
|                        |            |           |           |            |
|                        |            |           |           |            |
|                        |            |           |           |            |
|                        |            |           | ta Salvar | × Cancelar |

Matriz Criciúma & (48) 3411-0600 Unidade Florianópolis

Unidade Caxias do Sul & (54) 99631-8810

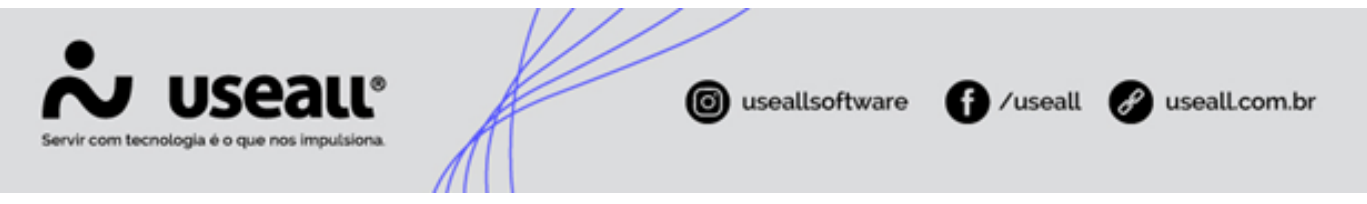

Concluído o processo de cadastro, os **Tipos de contas a pagar** serão exibidos na *grid* de informações.

### Grid de informações

Na grid, são apresentados os registros conforme os filtros selecionados.

|         |           |                                                                                 |             |                                                                            |                 | २ 🟥 🔎 🖬 🖻     |
|---------|-----------|---------------------------------------------------------------------------------|-------------|----------------------------------------------------------------------------|-----------------|---------------|
|         | Pagar     | Tipos de contas a p                                                             |             |                                                                            |                 |               |
|         |           |                                                                                 |             |                                                                            |                 |               |
|         | Permi     | ita neral Ation Sim V                                                           |             |                                                                            |                 |               |
|         |           |                                                                                 |             |                                                                            |                 |               |
| 0       | Berguirar | D News Mile confer of                                                           |             |                                                                            |                 |               |
|         |           |                                                                                 |             |                                                                            |                 |               |
| -       | Código    | Descrição                                                                       | Contabiliza | Regra contábil                                                             | Bloqueia alçada | Sigla espécie |
|         | 1         | Conta a pagar - Vinculado a NF                                                  | Sim         | Lançamento de conta a pagar - Duplicata Mercantil e outros títulos normais | Sim             | NF            |
| 2       | 2         | Nota de débito                                                                  | Sim         | Lançamento de conta a pagar - Duplicata Mercantil e outros títulos normais | Não             | ND            |
| 2       | 3         | Adiantamento de cliente em espécie                                              | Sim         | Lançamento de contas a pagar - Adiantamento de cliente em conta            | Não             | ADTO          |
|         | 4         | Adiantamento de cliente em cheque                                               | Sim         | Lançamento de contas a pagar - Adiantamento de cliente com cheque          | Não             | ADTO          |
|         | 5         | Titulo renegociado                                                              | Não         |                                                                            | Não             | DM            |
| <u></u> | 8         | Nota de débito ref. saldo de cheque recebido de diente e utilizado parcialmente | Sim         | Nota de débito ref. saldo de cheque recebido                               | Não             | ND            |
| 1       | 9         | Cheque recebido devolvido após endosso a fornecedor                             | Sim         | Cheque devolvido após endosso                                              | Não             | ОН            |
| 1       | 10        | Conta a pagar - PREVISÃO                                                        | Sim         | Despesas /Previsão                                                         | Não             | PREV          |
| 1       | 11        | Contas a Pagar Impostos Retidos SÓ POR NOTA FISCAL                              | Não         |                                                                            | Sim             | DARF          |
| 1       | 12        | Cheque Emitido para Pagto de Fornecedores                                       | Não         |                                                                            | Não             | CHQEMT        |
| 1       | 13        | Conta a pagar - Salário                                                         | Sim         | Provisão de salário                                                        | Não             | FORA          |
| 1       | 14        | Conta a pagar - Ferias                                                          | Sim         | Provisão de ferias                                                         | Não             | FOPA          |
|         | 15        | Conta a pagar - 13º salario                                                     | Sim         | Provisão de 13º salário                                                    | Não             | FOPA          |
| 1       | 16        | Conta a pagar - vale transporte                                                 | Sim         | Provisão de vale transporte                                                | Não             | FORA          |
|         | 17        | Conta a pagar - vale alimentação                                                | Sim         | Provisão de vale alimentação                                               | Não             | FORA          |
| 1       | 18        | Conta a pagar - Pró labore                                                      | Sim         | Provisão de pró labore                                                     | Não             | FORA          |
|         | 19        | Conta a pagar - plano de saúde                                                  | Sim         | Provisão de plano de saúde                                                 | Não             | FORA          |
|         | 20        | Conta a pagar - INSS a pagar                                                    | Sim         | Provisão de INSS                                                           | Não             | FORA          |
| 1       | 21        | Conta a pagar - FGTS a pagar                                                    | Sim         | Provisão de FGTS                                                           | Não             | FORA          |
| 1       | 22        | Conta a pagar - IRRF s/ folha de pagamento                                      | Sim         | Provisão de IRRF s/ folha de pagamento                                     | Não             | FORA          |
| 1       | 23        | Conta a pagar - PIS                                                             | Sim         | Provisão de PIS                                                            | Não             | PIS           |
| 1       | 24        | Conta a pagar - COFINS                                                          | Sim         | Provisão de COFINS                                                         | Não             | COFINS        |
| 1       | 25        | Conta a pagar - IRPI                                                            | Sim         | Provisão de IRPJ                                                           | Não             | IRPJ          |
| 1       | 26        | Conta a pagar - IRPI Adicional                                                  | Sim         | Provisão de IRPJ adicional                                                 | Não             | IRPJ          |
| N .     | 27        | Conta a pagar - CSLL                                                            | Sim         | Provisão de CSLL                                                           | Não             | CSLL          |
| 1       | 28        | Conta a pagar - confraternização                                                | Sim         | Despesa c/ confraternização                                                | Não             | CFI           |
| 1       | 29        | Conta a pagar - Diferencial de aliquota                                         | Sim         | Provisão de Diferencial de aliquota                                        | Não             | GUIA          |
| 1       | 30        | Conta a pagar - IRRF Retido                                                     | Sim         | GUIA IRRF RETENÇÃO                                                         | Não             | IRRF          |
| 1       | 31        | Conta a pagar - CRF Retido                                                      | Sim         | GUIA CRF RETENÇÃO                                                          | Não             | CSRF          |
| 1       | 32        | Conta a pagar - Distribuição de Lucros                                          | Sim         | Distribuição de Lucros                                                     | Não             | REC           |

Para cada registro, será exibida a ação:

• (ao clicar nesse ícone ou dar duplo clique sobre o registro, será exibida a tela de **Tipos de contas a pagar**, permitindo a alteração das informações previamente cadastradas.

### Botão Mais opções

Ao selecionar um registro e clicar no botão Mais opções, serão exibidas as seguintes ações:

- Ativar/Inativar: exibe uma mensagem de confirmação para ativar ou inativar o Tipo de conta a pagar selecionado;
- Copiar: permite copiar o Tipo de conta a pagar selecionado.

Matriz Criciúma & (48) 3411-0600 Unidade Florianópolis & (48) 99168-2865 Unidade Caxias do Sul & (54) 99631-8810

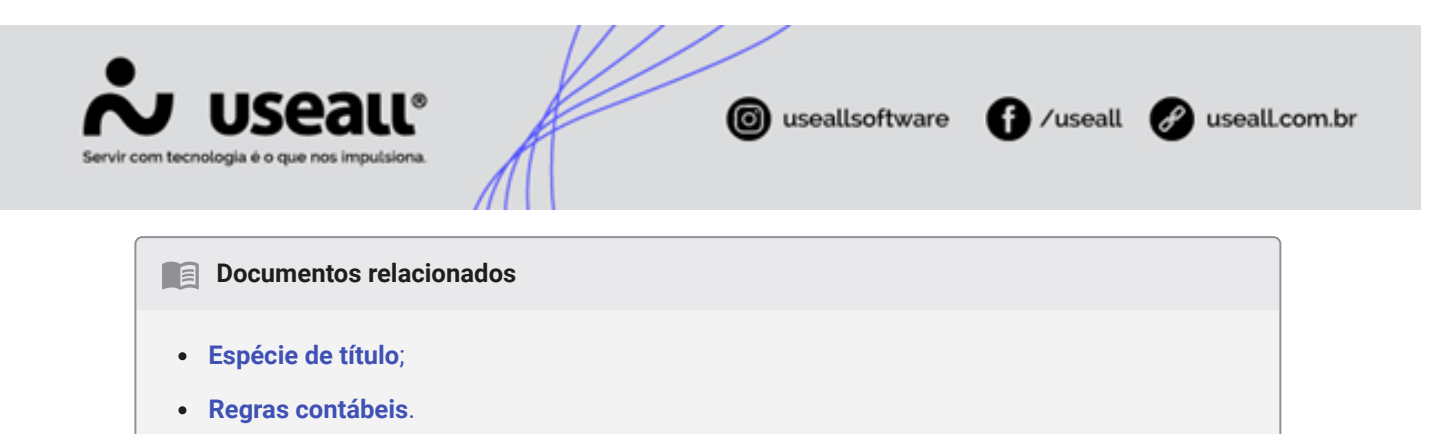

Acesse a área de vídeos e confira os tutoriais!!

Voltar ao topo

Matriz Criciúma & (48) 3411-0600 Unidade Florianópolis & (48) 99168-2865 Unidade Caxias do Sul & (54) 99631-8810